# Android Email Configuration

This guide explains how to configure your Android device to access your email account in 4 simple steps.

This tutorial was created running the Android 6 OS. If you are using different hardware or a different OS version, these instructions may differ.

# Step 1: Open the Email application

| ← Add new account |         |
|-------------------|---------|
|                   |         |
| user@example.com  |         |
| ••••••            |         |
| Show password     |         |
|                   |         |
|                   |         |
|                   |         |
|                   |         |
|                   |         |
|                   |         |
|                   |         |
|                   |         |
|                   |         |
| ΜΑΝΙΙΑΙ           |         |
| SETUP             | SIGN IN |

Enter your email address and select Manual Setup

# Step 2: Select account type

| ÷ | Manual setup                     |
|---|----------------------------------|
|   |                                  |
|   |                                  |
|   |                                  |
|   |                                  |
|   |                                  |
|   |                                  |
|   |                                  |
|   | POPS ACCOUNT                     |
|   |                                  |
|   | IMAP ACCOUNT                     |
|   | IMAP ACCOUNT                     |
|   | MICROSOFT EXCHANGE               |
|   | MICROSOFT EXCHANGE<br>ACTIVESYNC |
|   | MICROSOFT EXCHANGE<br>ACTIVESYNC |
|   | MICROSOFT EXCHANGE<br>ACTIVESYNC |
|   | MICROSOFT EXCHANGE<br>ACTIVESYNC |
|   | MICROSOFT EXCHANGE<br>ACTIVESYNC |
|   | MICROSOFT EXCHANGE<br>ACTIVESYNC |

Select IMAP Account

Android Email Configuration 3

## **Step 3: Enter Incoming Account Settings**

| ←               | Manual setup                        |         |
|-----------------|-------------------------------------|---------|
| Account         |                                     |         |
|                 | Email address                       |         |
|                 | user@example.com                    |         |
|                 | User name                           |         |
|                 | user@example.com                    |         |
|                 | Password                            |         |
|                 | •••••                               |         |
| Show password   |                                     |         |
| Incoming server |                                     |         |
|                 | IMAP server<br>mail.hostedemail.com |         |
|                 | Security type                       |         |
|                 | SSL 🔻                               |         |
|                 | Port                                |         |
|                 |                                     | SIGN IN |
|                 |                                     |         |

#### **Enter the following information:**

Username Enter your full email address.

**Password** The **Password** field is automatically filled in with the password that you created when you set up your email account.

IMAP server mail.hostedemail.com or mail.a.hostedemail.com

**Port:** 993

## **Step 4: Enter Outgoing Server Settings**

| ← Manual setup                                                        |
|-----------------------------------------------------------------------|
| Outgoing server                                                       |
| SMTP server<br>mail.hostedemail.com                                   |
| Security type                                                         |
| Port<br>465                                                           |
| <ul> <li>Authentication required<br/>before sending emails</li> </ul> |
| User name<br>user@example.com                                         |
| Password                                                              |
| Show password                                                         |
| SIGN IN                                                               |

### Enter the following information:

| SMTP Server:   | mail.hostedemail.com or mail.a.hostedemail.com |
|----------------|------------------------------------------------|
| Port:          | 465                                            |
| Security Type: | SSL/TLS                                        |
| Username:      | Your full email address                        |
| Password:      | Your email account password                    |

Click **Sign In** to complete the setup process.